VERSION 2.0 NOVEMBER 30, 2022

# Apps for Greentree

# JC AR INVOICE EMAIL ATTACHMENTS

APP NUMBER: 100090

Powered by:

MYOB Greentree

#### **TABLE OF CONTENTS**

| Features                            | . 2 |
|-------------------------------------|-----|
| Important Notes                     | . 2 |
| Other Requirements                  | . 2 |
| Jser Instructions                   | . 3 |
| JC AR Invoice Entry                 | . 3 |
| Cost from Service Request           | .6  |
| Sub-Job Service Request attachments | .7  |
| mplementation Guide                 | . 8 |
| App Installation                    | . 8 |
| Other Greentree Configuration       | .9  |
| App Configuration                   | .9  |

# FEATURES

1. Allows JC AR Invoice and attachment(s) to be emailed at time of creation

This App allows you to attach supporting documentation to a Job Costing Invoice. The documentation can be stored against the Job or a Service Request, and selectively added as an attachment when the Job Cost Invoice is emailed.

#### **IMPORTANT NOTES**

- We recommend that you test the configuration of the App thoroughly in a test system prior to deploying the App in your live Greentree system.
- The Task Processor will need to be restarted prior to using this app for the first email. Please contact your Greentree Consultant for assistance with this.

#### **OTHER REQUIREMENTS**

Greentree Modules: Job Cost

Associated Apps: Not required but available:

- 010055 Invoice Preview
- 010072 AR/JC Printed Invoice

# **USER INSTRUCTIONS**

#### **JC AR INVOICE ENTRY**

#### | Data Entry | Job Cost | Job Invoicing | Job AR Invoice Entry

This App provides the ability to email a JC AR Invoice with selected attachments.

After saving a JC AR Invoice, recall it and click on the Email with attachments button.

| ĞТ                                 |                                            |                                           |                            |                                 |                       |              | JC Job                 | AR Invo                 | oice Ent                     | ry           |                             |        |                                            |                      |    |                      | _          |          |
|------------------------------------|--------------------------------------------|-------------------------------------------|----------------------------|---------------------------------|-----------------------|--------------|------------------------|-------------------------|------------------------------|--------------|-----------------------------|--------|--------------------------------------------|----------------------|----|----------------------|------------|----------|
|                                    |                                            | Ę                                         | ) 13                       | Ē                               | H @                   |              |                        |                         |                              |              |                             |        |                                            | GL                   | 9  | $\triangleright \in$ | ) D 🏷      | & ₫ ?    |
| Batch                              | S44                                        |                                           |                            | Branch                          | 02 (Welling           | gton)        |                        | $\sim$                  |                              | Last Invo    | ice Number                  | 1      |                                            |                      |    |                      |            |          |
|                                    | Invoic                                     | e                                         |                            | Get S                           | Sales                 |              | Narration              |                         |                              | Custom       | 1                           |        | Dates                                      |                      |    | Deli                 | very Detai | ls       |
| Job De<br>Job<br>Custor<br>Code    | etail<br>500<br>mer Det                    | 1<br>tail<br>1000                         | ୍                          | Service Jo                      | ob for KANGA<br>Alpha | AN<br>KAN    | ୍<br>Igan ୍ପ           | Invoi<br>Profe<br>Invoi | ce Deta<br>orma No<br>ice No | 1<br>01/01/  | 11 🗪                        | Q<br>Q | <ul><li>Proforma</li><li>Invoice</li></ul> |                      |    |                      |            |          |
| Name<br>Curre<br>Terms             | ncy                                        | Kangan B<br>New<br>30 Days f              | Educati<br>Rate<br>from In | ion Unit<br>1.000<br>voice Date | 00000<br>e Q          |              | ୍                      | Hold                    | l Code<br>er No              | None<br>1257 | · ·                         |        | Pre-paid                                   |                      |    |                      |            |          |
| Salesp<br>Custo<br>Delive<br>Payme | oerson<br>mer Con<br>ery Addre<br>ent Date | Sally Sco<br>tact Bra<br>ess<br>31 / 01 / | d Jone                     | <b>S</b>                        |                       |              | Postin                 | Email                   | with At                      | tachmer      | Period End                  | 31     | 1 / 01 / 11 🖽                              |                      |    |                      |            |          |
| Invoice                            | e Amour                                    | nt                                        |                            |                                 |                       |              |                        |                         |                              |              |                             |        |                                            |                      |    |                      |            |          |
| Discou<br>Tax<br>E                 | int<br>Code<br>LAB                         | Descri<br>Labou                           | 0.00<br>ption<br>r Servic  | Net                             | 1<br>IN Code          | 1562.5<br>IN | 0 Tax<br>I Description | q                       | 195.3<br>uantity<br>1.0000   | 1 To<br>Rate | tal<br>e Discount9<br>0 0.0 | 6      | 1<br>Discount Tax (<br>0.00 NZ (           | 757.8<br>Code<br>55T | 31 | Tax%                 | 195.       | ax<br>31 |
| Read                               | I Only: Tl                                 | '<br>nis invoice                          | e has be                   | een appli                       | ed to                 |              |                        |                         |                              |              |                             |        |                                            |                      |    |                      |            | -<br>-   |

A popup allows the email address, subject and comments, plus offers any related documents that can be attached to the email.

The list of available potential attachments will display any attachments on the Job, it will also display attachments from the Service Request if one of the sales lines on the invoice relates to a cost line that was generated via the Service Request – either a Purchase Order or Timeline.

Select attachment(s) to include with the invoice by ticking the Select box against it.

Tick the Consolidate Selected Attachments box to combine them into a single attachment or leave it unticked to add them as separate attachments.

| GT                    |                       | Add to Email Queue |                                                                 | _ □    |
|-----------------------|-----------------------|--------------------|-----------------------------------------------------------------|--------|
| Email details         |                       |                    |                                                                 |        |
| Email Address         | accounts@customer.com |                    | Consolidate Selected Attachments                                |        |
| Subject               | Invoice               |                    | Signature (Read only)                                           |        |
| Comments              |                       | ∧                  | Kind Regards,<br>Jennifer Watson                                | 0      |
| Source                | Name                  | Size Path          | Summary Select                                                  |        |
| Job 5001, Service Job | for KAN Test1         | 87253 Test1.pdf    | Job 5001, Service Job fo                                        |        |
| Job 5001, Service Job | for KAN Test2         | 71254 Test2.pdf    | Job 5001, Service Job f 🔽                                       |        |
|                       |                       |                    | GT Consolidate                                                  |        |
|                       |                       |                    | consondate                                                      |        |
|                       |                       |                    | This will consolidate all selected attachments<br>Are you sure? |        |
|                       |                       |                    | Yes <u>N</u> o                                                  | Cancel |

Clicking on OK then drops into the normal Report selection screen.

| GT                                                                   |                                                                                          |                                                                                                    |                     | JC Job AR Ir  | voice Entry            |                      |                                |                                                                              |                                             | _             | $\Box \times$ |
|----------------------------------------------------------------------|------------------------------------------------------------------------------------------|----------------------------------------------------------------------------------------------------|---------------------|---------------|------------------------|----------------------|--------------------------------|------------------------------------------------------------------------------|---------------------------------------------|---------------|---------------|
|                                                                      | GT                                                                                       | Print Report: J                                                                                                    | C AR Invoice        | -L            | _ □                    | $\times$             |                                | GL                                                                           | - R (                                       | 9 D 10 8      | `∆⁺ ⊘         |
| Batc                                                                 | Select profile<br>Security view                                                          | Print by Invoice Number                                                                                                    |                     |               | ~                      | mb                   | er 1                           | Dates                                                                        | De                                          | ivery Details |               |
| Job<br>Jot<br>Cus<br>Co<br>Na<br>Cu<br>Ter<br>Sal<br>Cu<br>De<br>Pay | Set parameters                                                                           | Parameter<br>Batch From<br>Batch To<br>Customer Code From<br>Customer Code To<br>Invoice From<br>Invoice To<br>Reprint Invoices?<br>Print Copy Only? | Value 44 44 1 1 1 1 |               |                        | GT<br>Run a<br>Deper | A<br>A<br>after: 2<br>ndency 1 | Proforma<br>Invoice<br>dd to Task/Pr<br>old Scheduld<br>6/10/18 🛱<br>None Pr | int Queue  Set  14:56  inted copies  Cancel | 1             |               |
| Invc<br>Disc<br>Tax<br>E                                             | Set trees for<br>Main tree<br>Selection trees<br>Output report to<br>Address<br>Print As | EMail suzanne@verde.co.nz Text Graphics                                                                                                    |                     | ~<br>~        | Set Branches<br>Change | oun<br>O             | nt% Di                         | 1757.8<br>scount Tax Code<br>0.00 NZ GST                                     | 1<br>Tax%<br>12.50                          | Tax<br>195.31 |               |
|                                                                      | Save Selection                                                                           | Preview                                                                                                    | Quick Print         | <u>P</u> rint | Cancel                 |                      |                                |                                                                              |                                             |               |               |

#### Click Print, click OK.

The email will be sent with invoice pdf in the report format chosen, plus any selected attachments.

# **COST FROM SERVICE REQUEST**

The following shows an example of a sales line, that has a cost which came from a service request

| ਗ              |                   |             |                       |               |               | Servic | e Req  | uest     |              |              |            |              |           |                                | _ 0        | $\times$      |              |           |         |                     |                   |      |
|----------------|-------------------|-------------|-----------------------|---------------|---------------|--------|--------|----------|--------------|--------------|------------|--------------|-----------|--------------------------------|------------|---------------|--------------|-----------|---------|---------------------|-------------------|------|
| <u>B 8 8</u>   | <b>a</b> _C % (   | <b>à</b> 69 | $@ \vdash \leftarrow$ | $\rightarrow$ | $\rightarrow$ |        |        |          |              |              |            |              | 9         | $\triangleright \odot \square$ | 0          | 0             |              |           |         |                     |                   |      |
| Number 1219    | 🔍 Cross R         | eference    |                       | Q             | Summary C     | heck A | ir Con |          |              |              |            |              | (         | ्र Viev                        | w All      | -             |              |           |         |                     |                   |      |
| Main Addi      | tional Time       | Line Ti     | ime Sheets            | Inve          | ntory C       | ommer  | nts/Me | rge      | Security     | History      | Enquiry    | Custom       | Notes     |                                | OPEN       |               |              |           |         |                     |                   |      |
| Line Item      |                   |             |                       |               |               | GT     | 1      |          |              |              |            |              | JC Job AF | lnvoice E                      | ntrv       |               |              |           |         |                     |                   | ×    |
| Employee       | Craig Clark       | C           | Craig Clark           | ¢             |               |        | ·      | _        | - ~ ~        |              | 4D 0       |              |           |                                |            |               |              |           | CI -    |                     |                   |      |
| Date           | 26 / 10 / 18 🖞    | -9-<br>#    | Hours Tota            | 1.25          | 5             | Ľ      |        |          | u C X        |              | 67 🕑       |              |           |                                |            |               |              |           | 61 -3   | $\triangleright$ (e | ) UJ Ø & A        | 0    |
| Weekending Dat | te 26 / 10 / 18 🚦 | -0-<br>=    | Posting Da            | te 31 /       | 10 / 18 🛱     | Bat    | ch S   | 1118     |              | Branch       | 02 (Wellin | gton)        | ```       | /                              | Last Invo  | oice Number   | 143          |           |         |                     |                   |      |
| Job            | 5000              |             | System for            | Kangar        | n             |        | Invo   | oice     | Get          | t Claim Iten | 15         | Current Co   | osts      | Narra                          | tion       | Cust          | om           | D         | ates    | [                   | elivery Details   |      |
| Activity       | CLEAN             | C           | Labour Cle            | aner          |               |        |        |          |              |              |            |              |           |                                |            |               |              |           |         |                     | _                 |      |
| Work Centre    | SERV              | C           | 2 Service             |               |               |        |        |          | Restr        | ict to work  | centre     |              |           |                                | Q          |               |              |           |         | Select All          | Deselect A        | 4    |
| Start Time     | 0:00              | ~           | Finish Time           | 0:0           | 0             | ~      | All    | Time     | Purchase     | es Stoc      | k Disbi    | ursements    |           |                                |            |               |              |           |         |                     |                   |      |
| Man. Docket #  |                   |             | Narration             | S/R           | # 1219 - Che  | ec Co  | de     | Activity |              | Date         | IN Code    | Reference    |           | Quantity                       | Total Cost | Retail Rate 1 | Total Retail | Do COS    | Deferre | d Write Of          | fNarration        | ^    |
| Content        | Dete              | Marth       | dia De chie e         | 0             | 1             | LA     | SUPP   | Labour - | Support      | 18/06/1      | 5          | Beth Rose    |           | 2.8300                         | 141.50     | 0.0000        | 0.00         |           |         |                     |                   | -    |
| Crain Clark    | 26/10/18          | 26/10/18    | 31/10/18              | Eri           | 5000          | AL     | PMIN   | Administ | trative Work | 18/06/1      | 1          | Chelsea Cork | ĸ         | 3.8300                         | 306.40     | 120.0000      | 459.60       | M         |         |                     |                   | -    |
| Craig Clark    | 0 26/10/18        | 26/10/ 8    | 31/10/18              | Fri           | 5000          |        | FAN    | Labour ( | Teaner       | 14/05/1      | 1          | Craig Clark  |           | 2,8300                         | 127 35     | 70.0000       | 198.10       | V         |         |                     |                   | - 1  |
|                |                   |             |                       |               |               |        | BASS   | Labour - | Assembley    | 02/01/18     | 3          | James Smith  |           | 2.0000                         | 110.00     | 50.0000       | 100.00       | <b>V</b>  | Г       | T T                 | testing add to ti | m    |
|                |                   |             |                       |               |               | CL     | EAN    | Labour ( | leaner       | 26/10/18     | 3          | Craig Clark  |           | 1.2500                         | 56.25      | 70.0000       | 87.50        | V         |         |                     | S/R# 1219 - Che   | ck . |
|                |                   |             |                       |               |               | -      |        |          |              | -            |            |              |           |                                |            |               |              |           |         |                     |                   | -    |
|                |                   |             |                       |               |               |        |        |          |              | _            |            |              |           |                                |            |               |              |           | -       |                     |                   | -    |
|                |                   |             |                       |               |               |        |        |          |              |              |            |              |           |                                |            |               |              |           |         |                     |                   |      |
|                |                   |             |                       |               |               | Inv    | oice A | mount    |              |              |            |              |           |                                |            |               |              |           |         |                     |                   |      |
|                |                   |             |                       |               |               | Di     | count  |          | 0.00         | Net          | 4          | 120.00 Ta    | x         | 618                            | .00 To     | otal          |              | 4         | 738.00  |                     |                   |      |
|                |                   |             |                       |               |               | Та     | x Co   | de       | Description  |              | IN Code    | IN Descrip   | tion      | Quantit                        | y Rat      | e Discount9   | % Disco      | unt Tax   | Code    | Tax%                | Tax               |      |
|                |                   |             |                       |               |               | * E    | AC     | CMD      | Accommoda    | tion         |            |              |           | 24.000                         | 45.000     | 0 0.0         | 0 0          | 0.00 NZ ( | GST     | 15.00               | 162.00            | _    |
|                |                   |             |                       |               |               | * E    | AC     | CMD      | Accommoda    | tion         |            |              |           | 38.000                         | 0 80.000   | 0 0.0         | 0 0          | ).00 NZ ( | GST     | 15.00               | 456.00            | _    |
|                |                   |             |                       |               |               | E      |        |          |              |              |            |              |           | 0.000                          | 0.000      | 0 0.0         | 0            | NZ (      | GST     |                     | 0.00              |      |
| Peady          |                   |             |                       |               |               | 7      |        |          |              |              |            |              |           |                                |            |               |              |           |         |                     |                   |      |

| GT                    |               | Add to    | Email Queue          |                       |            | _ □           | $\times$ |
|-----------------------|---------------|-----------|----------------------|-----------------------|------------|---------------|----------|
| Email details         |               |           |                      |                       |            |               |          |
| Email Address         | email         |           |                      |                       |            |               |          |
| Subject               |               |           | Signature            | (Read only)           |            |               |          |
| Comments              |               |           | ~                    |                       |            | <             |          |
| Source                | Name          | Size      | ath                  | Summary               | Select     |               |          |
| SR 1219 Check Air Cor | 1219-20170228 | 109025 JS | SEA1219-20170228.pdf | Maintenance - JSEA PE |            |               |          |
|                       |               |           |                      |                       |            |               |          |
|                       |               |           |                      |                       |            |               |          |
|                       |               |           |                      |                       |            |               |          |
|                       |               |           |                      |                       |            |               |          |
|                       |               |           |                      |                       |            |               |          |
|                       |               |           |                      |                       |            |               |          |
|                       |               |           |                      |                       |            |               |          |
|                       |               |           |                      |                       |            |               |          |
|                       |               |           |                      |                       | <u>о</u> к | <u>C</u> ance | 1        |

Therefore, the Service Request attachment is also available to select.

### SUB-JOB SERVICE REQUEST ATTACHMENTS

The configuration setting Include attachments to sub-job Service Requests, will cause all Service Requests on any sub-job to be available for selection as well.

# **IMPLEMENTATION GUIDE**

Please refer to the Important Notes section above before installing and configuring this App

#### **APP INSTALLATION**

- 1. Log into Greentree as the Super user
- 2. Select the menu item | System | Apps For Greentree | Apps Module Control |
- 3. Either enter the New Registration Codes supplied and click Install App or click the Check for Purchased Apps button to display a list of apps recently purchased or renewed to install in bulk.

| ਯ       |                         | Apps For Gre                                     | entree | Module Control     |             |                 |              | _ = ×                        |
|---------|-------------------------|--------------------------------------------------|--------|--------------------|-------------|-----------------|--------------|------------------------------|
|         | 8 0 %                   | : # Ø                                            |        |                    |             |                 |              | S AFG 🕞 🗊 🖉 🖉 🕐              |
| Enter N | lew Registration Code   | İnstall Ap                                       | p      | Check for Purchase | d Apps      | elete Inactive/ | Expired Apps | Uninstall Apps For Greentree |
| _       | Filter Apps             | yiew Addi                                        | 6      |                    | _           |                 |              |                              |
| Code    | Name                    | Description                                      | Active | Expiry Date        | User Count  | Settings        | App Count    | -                            |
| 000000  | Apps For Greentree Form | App Usage information on Forms                   | ₹      | 31 December 2099   | 0-Edit User | rs              |              |                              |
| 010001  | AR Sales Orders Tab     | Tab in Customer maintenance to display Sales Ord | 1      | 23 June 2020       | 100-Edit Us | se              |              |                              |
| 010002  | IN Reorder Workbench    | Inventory Reorder Workbench                      | •      | 25 June 2021       | 100-Edit Us | e Change        | 1            |                              |
| 010003  | IN Min/Max Workbench    | Inventory Min/Max Workbench                      | •      | 30 June 2040       | 100-Edit Us | e Change        |              |                              |
| 010004  | AR Sales History Tab    | Tab in Customer maintenance to display Sales His | 1      | 31 December 2099   | 100-Edit Us | se              |              |                              |
| 010005  | AR/IN Pricing Tab       | Pricing Tab in Customer and Inventory Maintenand | 1      | 28 May 2021        | 0-Edit User | rs              |              |                              |
| 010006  | Transaction UDF         | Tab in Transaction Entry for Custom UDF Fields   | •      | 31 December 2099   | 100-Edit Us | e Change        |              |                              |

4. Select/Highlight the JC AR Invoice Email Attachments App.

| GT      |                         |                            | Apps For Greentree Mo      | odule Control |                  |                   |           | _ C           | ı ×    |
|---------|-------------------------|----------------------------|----------------------------|---------------|------------------|-------------------|-----------|---------------|--------|
|         |                         | : A @                      |                            |               |                  |                   | ∽¶ AFG ⊕  | 008           | ₫ @    |
| Enter N | lew Registration Code   |                            | Install App                |               | Delete Inac      | tive/Expired Apps | Uninstall | Apps For Gree | entree |
|         | Filter Apps             |                            | View Audits                |               |                  |                   |           |               |        |
| Code    | Name                    | Description                |                            | Active        | Expiry Date      | User Count        | Settings  | App Count     | -      |
| 000000  | Apps For Greentree Form | App Usage information on F | orms                       | 2             | 31 December 2099 | 0.Edit Urerr      |           |               |        |
| 010001  | AR Sales Orders Tab     | Tab in Customer maintenant | ce to display Sales Orders | 5             | 31 December 2099 | 100-Edit Users    |           |               |        |
| 010002  | IN Reorder Workbench    | Inventory Reorder Workben  | ich                        | 5             | 31 December 2099 | TOO-LUIT OSEIS    | Change    |               |        |

5. Click on the Edit Users button and select the users who will be configured to use JC AR Invoice Email Attachments, for which companies.

| GT               | Apps                    | For Greentree Mar    | ager App User Acce     | ss                    | _ □ >                   |
|------------------|-------------------------|----------------------|------------------------|-----------------------|-------------------------|
| G                | 0 %                     | fi @                 |                        | P                     | AFG 🕞 🗊 🧳 🖉 🛆           |
| User Count Limit | 100                     | Users O Teams        |                        |                       |                         |
| User             | e-Computers - Australia | e-Computers - Canada | e-Computers - USA (05) | e-Computers - NZ (06) | e-Computers - UK (07) ¢ |
| All Users        |                         |                      |                        |                       |                         |
| 001 EDI AK       |                         | ~                    |                        |                       |                         |
| 001 EDI HN       |                         | <b>V</b>             |                        |                       | V                       |

- 6. Once you have selected the users, Save the settings, and Close the window.
- 7. Save and Close the Module Control form.

#### OTHER GREENTREE CONFIGURATION

Not required for this app.

#### **APP CONFIGURATION**

- 1. Select the menu item | System | Apps For Greentree | Apps Module Control |
- 2. Select/Highlight the JC AR Invoice Email Attachments App.
- 3. Click on the Change button.

| GT             | JC Invoice      | Attachment Co       | ontrol          | _                         |
|----------------|-----------------|---------------------|-----------------|---------------------------|
|                | C %             | 6A @                |                 | D <i>D &amp; &amp;</i> () |
| Subject Prefix | Invoice         |                     |                 |                           |
|                | Include attachm | nents to sub-job Se | ervice Requests |                           |
|                |                 |                     |                 |                           |
|                |                 |                     |                 |                           |

Subject Prefix

Enter any text to use in the email subject as a prefix.

Include attachments to sub-job Service Requests

Tick to have sub-job service requests attachments available for selection in available attachments.